## Como atualizar suas áreas de interesse de sua conta DIA

Faça login em sua conta DIA e vá até o botão "My Account" ("Minha Conta")

|                    |                         |         |          |              | (0)ظ ک | Welcome, Carla Long 🝷                         |
|--------------------|-------------------------|---------|----------|--------------|--------|-----------------------------------------------|
|                    | ABOUT US                | EVENTS  | LEARNING | GET INVOLVED | KNOWLE | My Account<br>My Communities<br>My Membership |
|                    |                         |         |          |              |        | My Subscriptions                              |
|                    |                         |         |          |              |        | DIA Learning Center                           |
|                    | Thank you for your memb | ership! |          |              |        | Logout                                        |
|                    |                         |         |          |              |        |                                               |
| e                  |                         |         |          |              |        |                                               |
| 🖉 Complete profile |                         |         |          |              |        |                                               |
|                    |                         |         |          |              |        |                                               |
| board              |                         |         |          |              |        |                                               |

Clique no botão "Edit Profile" ("Editar Perfil")

| Carla<br>STATUS: M<br>Your Profile | EMBER<br>Is 45% Complete                                       | Thank you for your mer         | nbership!                                      |  |  |  |
|------------------------------------|----------------------------------------------------------------|--------------------------------|------------------------------------------------|--|--|--|
|                                    | My Dashboard                                                   |                                |                                                |  |  |  |
|                                    |                                                                |                                |                                                |  |  |  |
|                                    |                                                                |                                | FACE-TO-FACE                                   |  |  |  |
|                                    | DIA/FDA Biostatistics Industry and Regulator Forum             |                                |                                                |  |  |  |
|                                    | This event is now offered in a<br>new entirely virtual format. | May 27, 2020 - May<br>29, 2020 | Prepare for this event<br>Review presentations |  |  |  |
|                                    |                                                                | Virtual Event                  | Print receipt<br>Access Virtual Conference     |  |  |  |
| T MY PRESENTATIONS                 |                                                                | Horsham, PA 19044              |                                                |  |  |  |
| 🔓 MY TRANSCRIPTS                   |                                                                |                                | FACE-TO-FACE                                   |  |  |  |
| E DIA LEARNING CENTER              | DIA 2020 Global<br>This event is now offered in a              | Prepare for this event         |                                                |  |  |  |
|                                    | new entirely virtual format.                                   | 2020                           |                                                |  |  |  |

Role para baixo até "Interest Areas" ("Áreas de interesse") e clique em todos os itens aplicáveis

| Interest Areas * |                                                   |                                       |
|------------------|---------------------------------------------------|---------------------------------------|
|                  |                                                   |                                       |
| INTEREST AREAS:  | Academic Health<br>Centers/Investigative<br>Sites | Advertising &<br>Promotion            |
|                  | Biotechnology                                     | Clinical Data<br>Management           |
|                  | Clinical Data<br>Management / eClinical           | Comparative<br>Effectiveness          |
|                  | СМС                                               | Combination Products                  |
|                  | CMC/GMP                                           | Safety &<br>Pharmacovigilance         |
|                  | Clinical Research                                 | Clinical Supplies                     |
|                  | Document & Records<br>Management                  | Document Management<br>/ eSubmissions |
|                  | eClinical                                         | Electronic Regulatory<br>Submissions  |
|                  | Finance                                           | Good Clinical Practices<br>& QA       |

Clique em "Save Changes" (Salvar alterações).

WHAT IS THE SIZE OF THE ORGANIZATION YOU WORK FOR?:

| Select |  | • |
|--------|--|---|
|--------|--|---|

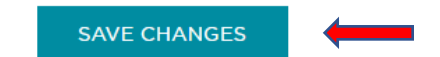